# Hướng dẫn cách cài đặt C++ đến khi chạy thử được

## <u>Bước 1:</u> Tải TC3 về máy

Nhấp chuột vào đường link <u>Turbo C++ 3.0</u>. Chọn Save chứ (đừng chọn **Open**), vì đây là một file nén bằng **DosRar.com**, chứ không phải bằng **WinRar.exe**, nên cần kéo xuống để giải nén ra mới dùng bình thường được. Trong hộp thoại Save As cần xác định ổ đĩa/Thư mục rồi chọn Save.

<u>Ví dụ:</u>

Bạn chọn gốc ổ đĩa D: \ tức là ta sẽ để thư mục TC3 ở đó, và sẽ lập trình từ đó.

## <u>Bước 2:</u> Giải nến file TC3.exe thành thư mục TC3

Vẫn giả thiết là bạn lưu file TC3.rar ở thư mục D:\ nói trên.

Ta vào thư mục đó, nhấp kích đúp vào file **TC3.exe** đó, chờ một lát ta thấy có thư mục **TC3** hiện ra. File **D:\TC3.exe** vừa tải về lúc đầu chỉ dùng để cài đặt nên ta **Cut** nó ra và **Paste** vào thư mục **Setup** hay **Install** trên máy của bạn, nơi bạn để các bộ cài khác nhau... và bạn cũng có thể **Share** nó cho bạn của mình qua **Mạng** hay **USB**, và bảo bạn của bạn thực hiện như hướng dẫn này.

### <u>Bước 3:</u> Tạo Shortcut cho TC3

Bây giờ lại vào thư mục **D:\TC3\BIN**. Trong đó bạn sẽ phải nhìn thấy file **TC**, (đầy đủ là **TC.exe**). Bạn nhấp phải chuột vào nó, chọn **Send to**, rồi **Desktop (create shortcut)**. Bạn đóng các cửa sổ đang mở lại, ra ngoài Desktop sẽ phải thấy **Shortcut to TC**. Bạn nên dổi tên nó thành TC3 cho đơn giản.

### <u>Bước 4:</u> Thiết lập lại các đường dẫncho chương trình dịch và lưu lại

Bắt đầu phiên làm việc đầu tiên với TC3. Bạn hãy kích chuột vào Shortcut nói trên, Bạn sẽ thấy thông báo là Invalid drive or directory [ok]. Thấy vậy, chớ có nao núng tinh thần!

Bạn gõ tổ hợp phím **Alt+Enter** để phóng cực đại cửa sổ của ứng dụng DOS. (Nếu muốn thu nhỏ cửa sổ ta gõ lại **Alt+Enter**). Hãy gõ Enter để chấp nhận thông báo trên, rồi sửa lại hết các đường dẫn **C:\TC**\ thành **D:\TC3**\ của bạn, và lưu lại!

Nếu chưa thạo thì cụ thể làm như sau:

Dùng chuột để vào menu Options. Chọn Directories

Bạn dùng các phím **Mũi tên**, **Detete** hay **BackSpace** để xóa và gõ chữ **C:\TC** thành **D:\TC3** thôi! Chữa xong dòng đầu, bạn gõ phím **Tab** để chuyển sang sửa trường khác, rồi gõ Enter. Cuối cùng, bạn vào lại menu **Options**. Chọn **Save.** 

Chúc các các bạn thành công!

lightsmok@gmail.com